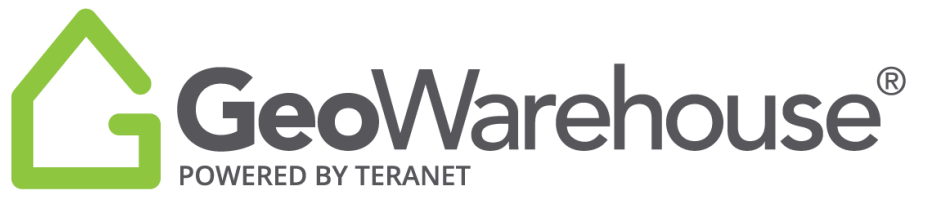

## **TIPS & TRICKS**

## How to access the School Catchment Map overlay

We are pleased to introduce a HoodQ School Catchment Map overlay for Public & Catholic schools in GeoWarehouse!

To access the school catchment map select **SCHOOLS** in the top right of the map window.

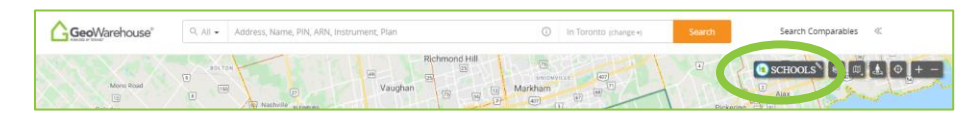

A map overlay will appear on the screen where you may adjust the search criteria by placing a check beside the school type and grade level in the top right of the map window.

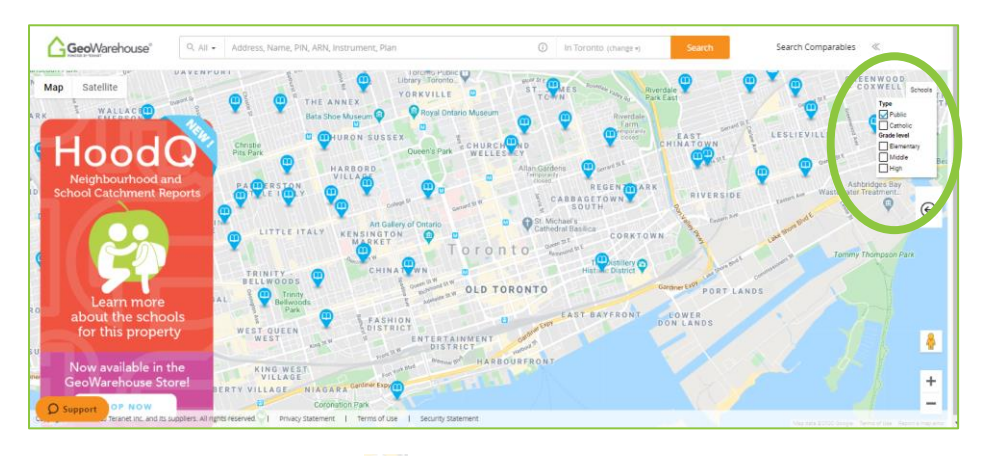

Each school will be identified by a unique pin  $\mathbb{P}$  that you may select for more information.

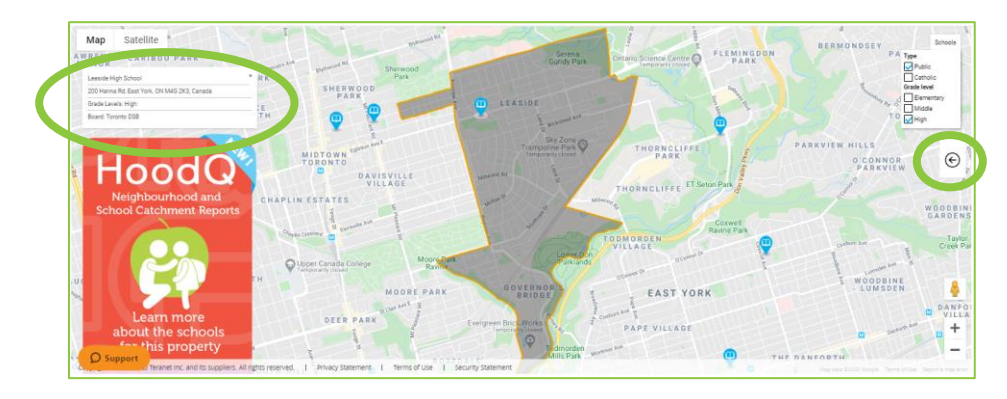

The school name, address, grade level and board will populate in the top left side of the map & the catchment area will be outlined on the map.

To go back to GeoWarehouse, select the back arrow  $^{\textcircled{}}$  on the right side of the map window.

RELIABLE DATA + INSIGHTFUL SOLUTIONS

Please note: The school catchment map is for display purposes only and a print feature is not available.